# **ELECTIONS BC** A non-partisan Office of the Legislature B.C. Electoral District Explorer Quick Reference Guide Access through: <u>http://maps.gov.bc.ca/ess/hm/bcede/</u>

Add Provincial Layers

Pick from thous

visualize and explore.

Home Take me to the home page

9 Find an Electoral Feature

Let me pick an ele and zoom to it

to it's exte

Help Help me use this tool

om to full extent

\$

Metadata URL

oom to visible scale

rn on/off layer visualizations

create and view custom layer visuali heat maps, clustering, and layer style

🕋 Home 📚 School Districts - Outli..

Show Layers

Identify
 Tell me about a feature I click on, and zoo

ds of map lavers to

. eature from a list

#### Getting Help

To access this guide in the B.C. Electoral District Explorer, click the Help tool under the I Want to... Menu (top right of application window) and the Help will open in a new browser window.

### **Questions?**

Questions and issues with the B.C.Electoral District Explorer can be directed to the geography department at Elections BC:

Hours of Operation: 8 a.m.-4 p.m. (PST) Monday-Friday Email:

geography@elections.bc.ca

## **Identifying Features**

On the 'Home' tab, click on the Identify tool to search the layers on the map to determine a list of features and provide additional information on specific features.

Instead of using the Search box to generate results, an identity area is defined on the map by drawing a shape.

Before you draw your shape, you can:

- click Enable buffering to add a buffer of any distance to select identified features from

- click Identifiable Layers to choose which layers to identify features from

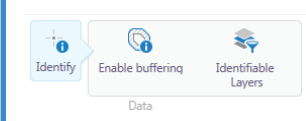

The identify results will be displayed in the Results List window in the Information Panel

**Results List** 

Click the Map Icon or the Feature Name to zoom to a feature.

| / \                            |   |   |
|--------------------------------|---|---|
| Identify Results (3)           | = | × |
| 💦 Sunset Villa                 |   |   |
| 💦 Voting Area: 007             |   |   |
| Rectoral District: North Coast |   |   |

Feature Details

In the Feature Details window, you can view additional attributes about a feature.

You can also view the feature in expanded view, view buffer options. zoom or pan to the feature, or remove the feature from the results by clicking the Panel Actions Menu.

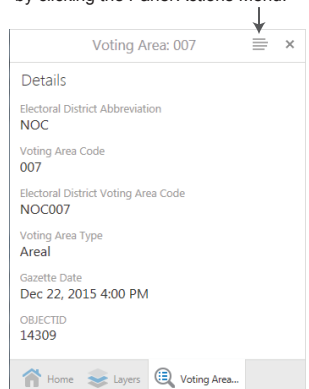

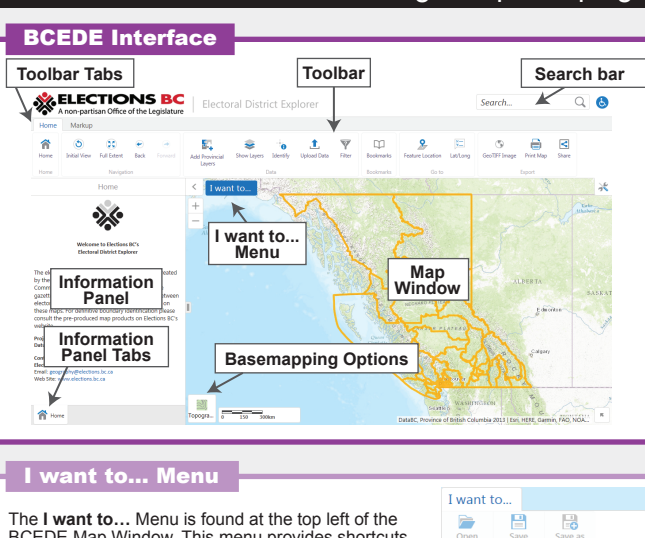

#### **Map Layers** Layers Click the **Show Layers** tool on the **Home** tools tab to open the layer list in the Information Panel. Roads Operation Centre Line Based Administrative Boundaries Laver On - Click box to turn layer off. -Regional Districts Local Government \* Layer Off - Click box to turn layer on. -- 🗹 Current Electoral Boundarie Site-based Voting Areas - 2015 (Gaz Unavailable Layers - Unavailable layers are shown as grey text. If an unavailable layer checkbox is checked, once you zoom Point Voting Areas - 2015 (Gazetted 12/23/2-Provincial Electoral Districts - 2008 Redistributo the visible extent, the layer will turn on. Electoral District Voting Areas - 2015 (Gazett---👚 Home 📚 Layers **Layer Actions**

Click the Layer Actions > icon next to a layer in the layer list to customize the display settings for a specific layer on the map.

BCEDE Map Window. This menu provides shortcuts

- Show the Home Page in the Information Panel. - Show the Layers loaded into the map in the

to several of the most commonly used tools.

- Add Provincial Layers to the map.

I want to... Menu options include

- Find an Electoral Feature

- Identify a feature on the map.

Information Panel.

- Open this Help file.

Actions include:

- Zoom the map to the full extent for a laver.
- Zoom the map to the visible scale for a layer.
- Toggle visualizations on or off and customize Line, Fill and Marker styles for a layer.
- Instantly remove a layer from the layer list.
- Toggle the labels for a layer on or off.
- Customize the labels for a layer.

- View metadata for a layer.

# **Adding Provincial Layers**

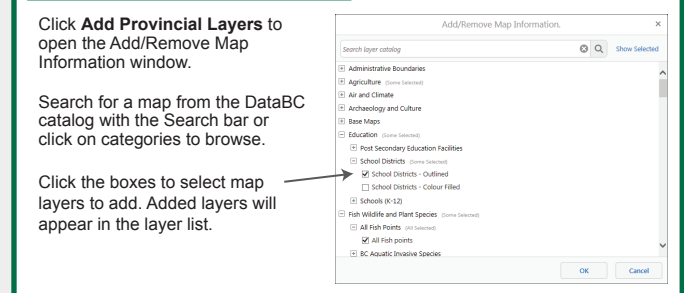

|        | Нс                                                                                                    | ome Tools Tab                                                                                                    |                    |                                                                                                    |  |  |  |
|--------|----------------------------------------------------------------------------------------------------|----------------------------------------------------------------------------------------------------|--------------------|----------------------------------------------------------------------------------------------------|--|--|--|
|        | <b>Home</b> - Bring up the home screen in the Information Panel.                                                                                                    |                                                                                                    |                    |                                                                                                    |  |  |  |
|        | Initial View - Zoom to the map's initial view.                                                                                                    |                                                                                                    |                    |                                                                                                    |  |  |  |
|        | of B.C.                                                                                                    |                                                                                                    |                    |                                                                                                    |  |  |  |
|        |                                                                                                    | Back - Zoom to the map's previous extent.                                                                                       |                    |                                                                                                    |  |  |  |
|        |                                                                                                    | Add Provincial Layers - Pick from thousands                                                                                     |                    |                                                                                                    |  |  |  |
|        |                                                                                                    | <ul> <li>of B.C. map layers to visualize and explore.</li> <li>Show Layers - Show the layer list in the</li> </ul>              |                    |                                                                                                    |  |  |  |
|        |                                                                                                    | Information Panel.                                                                                                    |                    |                                                                                                    |  |  |  |
|        | t                                                                                                    | Upload Data - Upload layers from your                                                                                           |                    |                                                                                                    |  |  |  |
|        | <ul> <li>computer onto the map.</li> <li>Filter - Show simple filter builder.</li> </ul>                                                                                                    |                                                                                                    |                    |                                                                                                    |  |  |  |
| -      | <b>Bookmarks</b> - Open the Bookmarks view.                                                                                                    |                                                                                                    |                    |                                                                                                    |  |  |  |
|        | Feature Location - Zoom to the location of an electoral district, voting area or site-based voting area.                                                                                      |                                                                                                    |                    |                                                                                                    |  |  |  |
|        | Lat/Long - Zooms to a Lat/Long entered in the Information Panel.                                                                                                    |                                                                                                    |                    |                                                                                                    |  |  |  |
|        | GeoTIFF Image - Create a georeferenced<br>Tiff image.                                                                                                    |                                                                                                    |                    |                                                                                                    |  |  |  |
|        |                                                                                                    | Print Map - Create<br>standard paper size                                                                                       | a printed r<br>es. | nap based on                                                                                                    |  |  |  |
| -      | <                                                                                                    | Share - Share the                                                                                                    | current map        | o on social media.                                                                                                    |  |  |  |
| n      | Ma                                                                                                    | arkup Tools Ta                                                                                                    | ab                 |                                                                                                    |  |  |  |
|        | <b>Drawing Tools -</b> Click any of the draw shape options to draw the markup on the map.                                                                                                    |                                                                                                    |                    |                                                                                                    |  |  |  |
| ×      | Symbology for markups can be customized.<br>Double click to end multipoint markups.                                                                                                    |                                                                                                    |                    |                                                                                                    |  |  |  |
| -0     | _                                                                                                    | • 1                                                                                                    | 0 (                | ר –                                                                                                    |  |  |  |
| =<br>> | Т                                                                                                    | <ul> <li>Text - Click to add text to the map. The<br/>ellipses can be clicked to add a feature label<br/>to the map.</li> </ul> |                    |                                                                                                    |  |  |  |
| >      |                                                                                                    | Styles - Choose styling for the currently selected drawing tool.                                                                |                    |                                                                                                    |  |  |  |
| >      |                                                                                                    | Edit - Edit an existing drawing.                                                                                                |                    |                                                                                                    |  |  |  |
| >      | X                                                                                                    | Clear All - Clear all drawings and text from                                                                                    |                    |                                                                                                    |  |  |  |
|        | #                                                                                                    | the map. Add a Grid - Add a grid to the map. Specify the number of rows and columns in the                                      |                    |                                                                                                    |  |  |  |
| ×      | x                                                                                                    | information panel.                                                                                                    |                    |                                                                                                    |  |  |  |
|        |                                                                                                    |                                                                                                    |                    |                                                                                                    |  |  |  |
|        | Pr                                                                                                    | inting Maps                                                                                                    |                    |                                                                                                    |  |  |  |
|        | 1. 0<br>tool<br>dial<br>Par                                                                                                    | Click on the 🖶 Print<br>to open the Print M<br>ogue in the Information                                                          | Map<br>lap<br>tion | Print Map ×<br>vout<br>-85x11                                                                                                    |  |  |  |
| -      | 2. (<br>For                                                                                                    | Customize the Layor                                                                                                    | ut, Resolutio      | n<br>M                                                                                                    |  |  |  |
|        | Sca                                                                                                    | ale and Title for the                                                                                                    | map.               | e<br>ale - 1: 1155581                                                                                                    |  |  |  |
| _      | ider<br>Clic                                                                                                    | ntifies the print area.                                                                                                    | and                | District Explorer                                                                                                    |  |  |  |
|        | adji                                                                                                    | ust the print area.                                                                                                    | → ZLock p          | rint preview with map<br>Print Cancel                                                                                                    |  |  |  |
| -      | auto<br>bro                                                                                                    | omatically open in a wser tab.                                                                                                  | new                | 📚 Layers 📄 Print Map                                                                                                    |  |  |  |
| _      | Ex                                                                                                    | porting Maps                                                                                                    |                    |                                                                                                    |  |  |  |
| ×      | S Export to GeoTIFF – Create an image of the                                                                                                    |                                                                                                    |                    |                                                                                                    |  |  |  |
| ed     | georeferenced data<br>that can be used to                                                                                                    |                                                                                                    |                    |                                                                                                    |  |  |  |
|        | import the image into<br>a GIS program.                                                                                                    |                                                                                                    |                    | : been exported as a GeoTIFF image<br>download:                                                                                                   |  |  |  |
|        | 1. Click on the URL<br>generated in the Copy Link Http://tinyurl.com/z8udium                                                                                                    |                                                                                                    |                    |                                                                                                    |  |  |  |
|        | Information Panel.     Note A Geolifi image provides georeterencing<br>When prompted by<br>Your browser Open<br>data in any third-pary software that supports this public<br>domain standard. |                                                                                                    |                    | ge provides georeferencing<br>ed in a TIFF image file. You can view<br>other sources of georeferenced map<br>y software that supports this public |  |  |  |
|        | 100                                                                                                    |                                                                                                    |                    |                                                                                                    |  |  |  |

or Save the image.